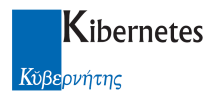

# NOTE OPERATIVE PER I'ELABORAZIONE DEI SOLLECITI TARES/TARI

## Scopo della funzione

Le note operative contenute in questo documento hanno lo scopo di fornire indicazioni su come definire e stampare i solleciti bonari di pagamento delle fatturazioni TARES/TARI.

## Prerequisiti

Occorre avere rendicontato i pagamenti effettuati con bollettini postali, F24, bonifici, ecc. con le apposite funzionalità, e annullato eventuali bollettini oggetto di ricalcoli e/o annullamenti.

Il report "Avviso sollecito TARI.rpt" deve essere personalizzato con CrystalReport e messo in linea.

#### Elaborazioni solleciti

L'elaborazione viene lanciata da :

Elaborazioni - Solleciti ....

e si compone di due fasi principali:

- 1. Carica archivio solleciti
- 2. Emissione avvisi di sollecito

#### 1. Carica archivio solleciti

All'avvio occorre impostare:

- Differenza minima da sollecitare
- Numero di rata da sollecitare, nel caso si vogliano controllare tutte le rate lasciare impostato il valore "0" di default

| Crea solleciti                  |     |   |      | ×              |
|---------------------------------|-----|---|------|----------------|
| Elabora solo situazioni co      | on: |   |      | <u>0</u> K     |
| Differenza minima               |     | E | 5,00 | Annulla        |
| Controllo fino alla rata numero | Ũ   |   |      | <u>F</u> iltro |
|                                 |     |   |      | 2              |
|                                 |     |   |      |                |

In "Filtro" occorre impostare il periodo di fatturazione:

Κŭβερνήτης

Kibernetes

| Filtro Rifiuti - Solleciti               | ×        |
|------------------------------------------|----------|
| Uguale a:                                | ОК       |
| Ragione sociale 2                        | Appulla  |
| Periodo fatturato FATTURAZIONE 2015 TARI |          |
| Codice fiscale                           | <u> </u> |
| Numero bollettino 0 Data emissione 00/   | 00/0000  |
| Tipo documento Data invio a R.I.D. 00/   | 2        |
| Numero fattura 00/                       | 0/0000   |
| Tipo bollettino Data invio a ruolo 00/   | 00/0000  |
| Superiore a:                             |          |
| Importo dovuto E 0,00                    |          |
| Escludi inviati a R.I.D.                 |          |
|                                          |          |

Nel log dell'elaborazione vengono segnalate le posizioni rilevate, con relativi totali:

| Creato/aggiornato sollecito pe     | er IACHI | RI/ACHILLE(CHRCLL27C25F503Q). Rif. fattura 38547. Nr. bollettino 11538 |
|------------------------------------|----------|------------------------------------------------------------------------|
| Inserita rata nr. 1 (rata nr. 0 in | dividua  | in bollettino in unica soluzione)                                      |
| Inserita rata nr. 2 (rata nr. 0 in | dividua  | in bollettino in unica soluzione)                                      |
| Bollettini letti :1                | 879      |                                                                        |
| Totale solleci creati              | :118     |                                                                        |
| Totale mancato versamento          | 2        | E 22989.62                                                             |

I solleciti creati con l'elaborazione sono consultabili nell'archivio Solleciti utilizzando il filtro:

| Filtro Solleciti                                                                                                    | ×                                |
|----------------------------------------------------------------------------------------------------|----------------------------------|
| Dati sollecito         Anno       2015       Numero       Image: Manuale         Stato       Image: Manuale       Image: Manuale         Emesso il       00/00/0000       Image: Manuale         Periodo fatturato       Image: Manuale       Image: Manuale | OK<br>Annulla<br><u>P</u> ulisci |
| Dati contribuente       Codice fiscale       Ragione sociale                                                                                                    | Avan <u>z</u> ato >>             |
| Dati bollettino/fattura         Data fattura       00/00/0000         Nr. boll. tassa/tariffa       0         Nr. boll. tassa/tariffa       0                                                                                                    |                                  |

dove Anno indica l'anno di elaborazione del sollecito e Stato lo status, che può assumere questi valori:

Stampabile(stato iniziale)Emesso(a seguito dell'emissione)Inviato al concessionario (a seguito di un eventuale invio dei dati al concessionario in tracciato 290)Congelato(in caso di blocco da parte dell'operatore)Annullamento(in caso di annullamento)

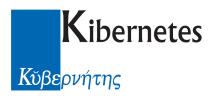

I solleciti creati riportano:

- Riferimenti della fattura TARES/TARI
  Riferimenti del bollettino di tipo tassa e/o maggiorazione
- Elenco rate da sollecitare

| 🚰 Comune di Palaç   | jano - TIA - 1              | ariffa d'Igiene An          | nbientale - [¥isualizz                 | a Solleciti] |                   |
|---------------------|-----------------------------|-----------------------------|----------------------------------------|--------------|-------------------|
| 🚰 Archivi Azioni    | <u>S</u> tampe <u>E</u> lal | oorazioni <u>D</u> ati este | rni <u>P</u> arametri Fi <u>n</u> estr | a <u>?</u>   | _ 8 ×             |
| 📲 🖉 🧟 🐨             | 🗹 🖬 🖼                       | 🖹 🔜 🍘 🗎                     | 8                                      |              |                   |
| Dati Sollecito      |                             |                             |                                        |              | Chiudi            |
| Anno                | 2014                        | Numero 0                    | 🗖 Manu                                 | iale         | Mo <u>d</u> ifica |
| Emesso I<br>Spese   | 00/00/0000                  | F 0.00                      | evuto il [00/00/0                      | 0000         | 2                 |
| Stato               | J<br>Stampabile             | E 0,00                      |                                        |              |                   |
| Dati Contribuente   | , .                         |                             |                                        |              |                   |
| Codice fiscale      | 2012/5338                   |                             |                                        |              |                   |
| Ragione sociale     | NIC € SONS                  | S.R.L.                      |                                        |              |                   |
| Domicilio           | VIA 23 DICEN                | 4BRE, 42 - 41046 PA         | LAGANO (MO)                            |              |                   |
| Recapito            | VIA 23 DICEN                | 4BRE, 42 - 41046 PA         | LAGANO (MO)                            |              |                   |
| Dati Fattura        |                             |                             |                                        |              |                   |
| Numero interno      | 7476                        | Tipo documento              | Fattura                                |              |                   |
| Numero fattura      |                             | 1850                        | Data fattura 18/09/                    | 2012         |                   |
| Dati Bollettino tas | :sa/tariffa                 |                             |                                        |              |                   |
| Numero              | 5582                        | 1                           | Data emissione 30/10/                  | 2012         |                   |
| Data invio a ruolo  | 00/00/0000                  | Bollettino saldato          | o/annullato                            | *            |                   |
| V campo             | 26000010620                 | 14 19 D                     | ata esportazione 00/0                  | 0/0000       |                   |
| Dati bollettino ma  | ggiorazioni                 |                             |                                        |              |                   |
| Numero              | 0                           | Bollettino saldati          | o/annullato 📃                          | ×.           |                   |
| Rate                |                             |                             |                                        |              |                   |
| Tipo bolletti       | no umerora                  | Data scadenza               | Importo dovuto arrot.                  | Importe      | Inserisci         |
| Tariffa rifiuti     | 1                           | 30/09/2012                  | E 147,00                               | E            | Modifica          |
| Tariffa rifiuti     | 2                           | 31/10/2012                  | E 147,00                               | E            |                   |
| r anna nhưu         | 3                           | 30/11/2012                  | E 146,00                               |              | <u>C</u> ancella  |
| •                   |                             |                             |                                        | ►            | C <u>o</u> pia    |
| •                   |                             |                             |                                        |              | Þ                 |
| Ready               |                             |                             |                                        |              |                   |

L'elenco dei solleciti per le opportune verifiche prima dell'emissione viene fatto da

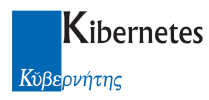

## "Elenchi – Elenco solleciti"

impostando il seguente pannello di selezione:

| Filtro Solleciti Rifiuti                                                 | ×                                                                                              | 1 |
|--------------------------------------------------------------------------|------------------------------------------------------------------------------------------------|---|
| Dati sollecito       Anno     0       Stato                              | Numero 0 Manuale<br>Manuale<br>Manuale<br>Annulla<br>Avanzato >><br>ZIONE 2015 TARI<br>Pulisci |   |
| Dati contribuente Codice fiscale Ragione sociale                         |                                                                                                |   |
| Dati bollettino/fattura       Data fattura       Nr. boll. tassa/tariffa | OD     Numero fattura     0       Nr. boll. maggiorazioni     0                                |   |

# 2. Emissione avvisi sollecito

In caso di solleciti da notificare, prima di elaborare il flusso, occorre impostare le spese di notifica in *Parametri* - Spese notifica solleciti.

In fase di avvio occorre impostare l'anno di elaborazione dei solleciti e la data di emissione:

| Emissione avvisi di sollecito                                                                                                    | ×                                                        |
|----------------------------------------------------------------------------------------------------|----------------------------------------------------------|
| Dati sollecito         Anno       2014       Numero       0       Manuale         Data emissione       16/02/2015       Data emissione: assegata al sollecito in fase di prima emissione ed usata per le successive ristampe         Periodo fatturato | OK<br>Annulla<br>Avan <u>z</u> ato >><br><u>P</u> ulisci |
| Dati contribuente       Codice fiscale       Ragione sociale                                                                                                    | <u>?</u><br>Ristampa                                     |
| Dati bollettino/fattura         Data fattura       00/00/0000         Nr. boll. tassa/tariffa       0         Nr. boll. tassa/tariffa       0                                                                                                    | <ul><li>C Stampa</li><li>C Anteprima</li></ul>           |

A seguito dell'emissione i solleciti presentano:

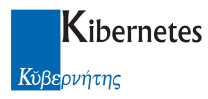

- Numero e data di emissione;
- Eventuali spese di notifica;
- Status "Emesso".

| 🚰 Comune di Pala   | gano - TIA - 1              | Fariffa d'Igiene Ar         | nbientale - [¥is       | ualizza Solleo             | :iti]            | _ 🗆 × |
|--------------------|-----------------------------|-----------------------------|------------------------|----------------------------|------------------|-------|
| 🚰 Archivi Azioni   | <u>S</u> tampe <u>E</u> lal | borazioni <u>D</u> ati este | erni <u>P</u> arametri | Fi <u>n</u> estra <u>?</u> |                  | _ 8 × |
| 📲 🖉 🖾              | 🗹 🔚 🔙                       | 🖹 🎫 省 🖂                     |                        |                            |                  |       |
| Dati Sollecito     |                             |                             |                        |                            | Chiudi           |       |
| Anno               | 2014                        | Numero 106                  | г                      | Manuale                    | Modifier         |       |
| Emesso il          | 24/04/2014                  |                             | evuto il 🛛 🗍           | 0/00/0000                  | moginea          |       |
| Spese              |                             | E 0,00                      |                        |                            | 2                |       |
| Stato              | Emesso                      |                             | *                      |                            |                  |       |
| Dati Contribuente  |                             |                             |                        |                            |                  |       |
| Codice fiscale     | 2012/5338                   |                             |                        |                            | •                |       |
| Ragione sociale    | NIC € SONS                  | S.B.L.                      |                        |                            | 1                |       |
| Domicilio          | VIA 23 DICEN                | <br>MBRE, 42 - 41046 P/     | ALAGANO (MO)           |                            | 1                |       |
| Recapito           | VIA 23 DICEN                | MBRE, 42 - 41046 P/         | ALAGANO (MO)           |                            |                  |       |
| Dati Fattura       | ·                           |                             |                        |                            |                  |       |
| Numero interno     | 7476                        | ,<br>Tipo documento         | Fattura                |                            |                  |       |
| Numero fattura     |                             | 1850                        | Data fattura           | 18/09/2012                 | -                |       |
| Dati Bollettino ta | '<br>ssa/tariffa            | ,                           | ,                      |                            |                  |       |
| Numero             | 5582                        | 1                           | Data emissione         | 30/10/2012                 | 1                |       |
| Data invio a ruolo | 00/00/0000                  | <br>Bollettino saldat       | o/annullato 📃          | *                          | 1                |       |
| V campo            | 26000067620                 | )14 73 D                    | ata esportazione       | 00/00/0000                 | -                |       |
| Dati bollettino ma | ,<br>aggiorazioni           |                             |                        |                            |                  |       |
| Numero             | 0                           | Bollettino saldat           | o/annullato            |                            | -                |       |
| Rate               | 1-                          |                             | ,—                     |                            | 3                |       |
| Tipo bollett       | ino umerora                 | Data scadenza               | Importo dovuto         | arrot. Impor               | Inserisci        |       |
| Tariffa rifiuti    | 1                           | 30/09/2012                  | E                      | 147,00 E                   |                  |       |
| Tariffa rifiuti    | 2                           | 31/10/2012                  | E                      | 147,00 E                   | Modifica         |       |
| Tariffa rifiuti    | 3                           | 30/11/2012                  | E                      | 146,00 E                   | <u>C</u> ancella |       |
|                    |                             |                             |                        | •                          | Copia            |       |
| 4                  |                             |                             |                        |                            | -                |       |
| ¶<br>teadv         |                             |                             |                        |                            |                  |       |
|                    |                             |                             |                        |                            | , , ,            |       |

In caso di invio tramite raccomandata con ricevuta di ritorno registrare la data di notifica nel campo "Ricevuto il".

# <u>N.B.</u>

Una volta eseguita la prima emissione è consentita la ristampa con la funzione "Emissione avvisi di sollecito - RISTAMPA".